1. Søgebjælken øverst i Outlook kan benyttes på flere måder Ved at benytte ordene "fra:" "emne:

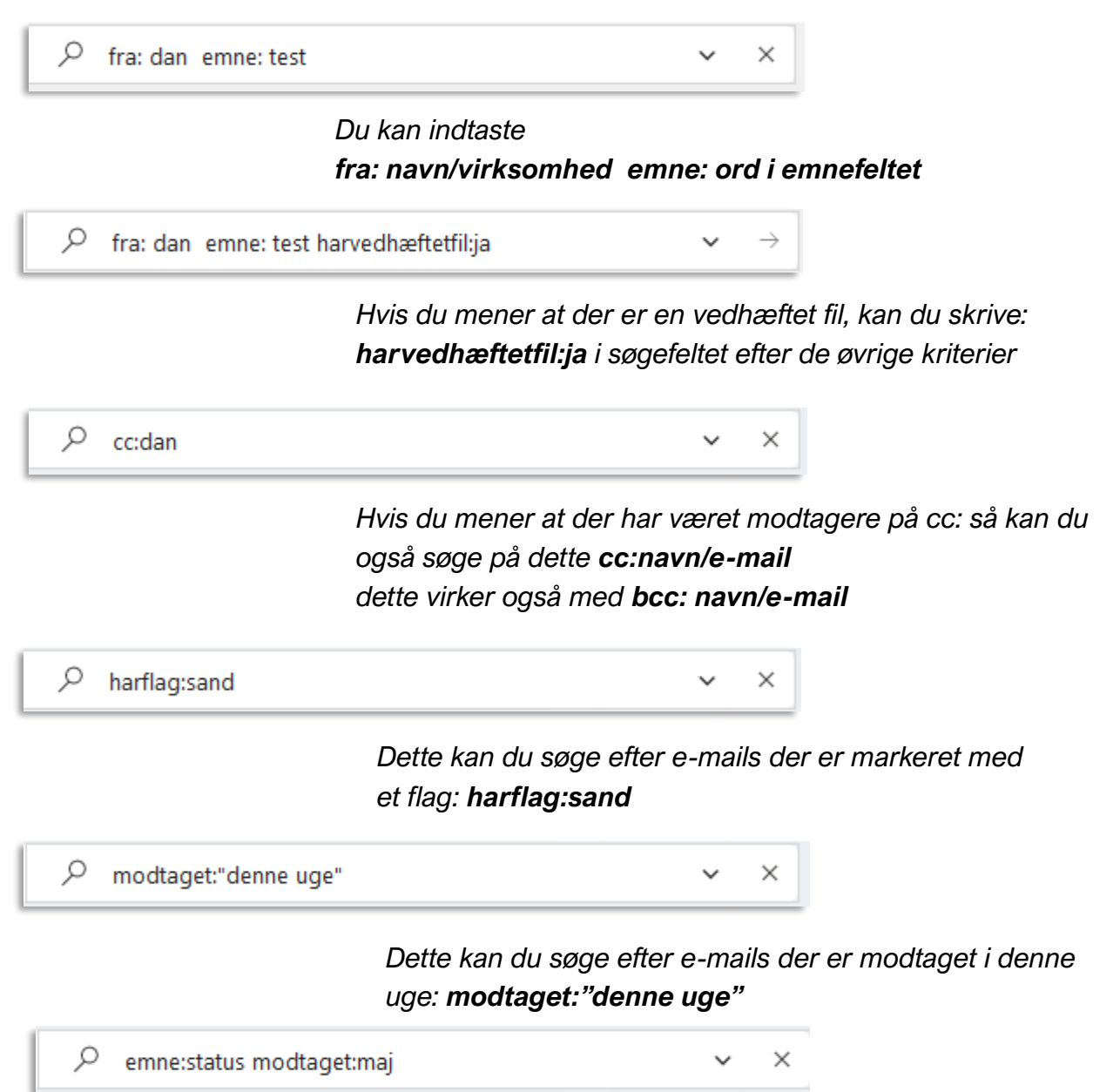

Dette kan du søge efter e-mails der er modtaget i maj og med ordet: status i emnefeltet: **emne:status modtaget:maj** 

AOF. ACADENTY

| 𝒫 emne:status modtaget:maj   |                  |     |
|------------------------------|------------------|-----|
| Søg i                        | Aktuel postkasse | ~   |
| Emne                         |                  |     |
| Fra                          |                  |     |
| Brødtekst                    |                  |     |
| Modtaget                     | Ü                | ₿   |
| Til                          |                  |     |
| Vedhæfte                     |                  | ~   |
| Vedhæftet                    |                  |     |
| + Tilføj flere indstillinger |                  | Søg |

Ved at klikke på "pil ned" i søgefeltet, så kommer der et søgefilter, hvor du kan specificere din søgning i dine mapper i Outlook